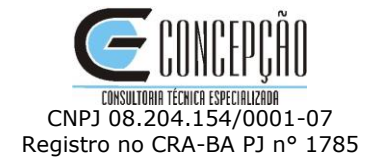

# MANUAL DE INSCRIÇÃO

CREDENCIAMENTO DE PESSOAS JURIDICAS PARA PRESTAÇÃO DE SERVIÇOS TECNOLÓGICOS EXCLUSIVAMENTE NO AMBIENTE DO PROGRAMA SEBRAETEC NA PARAÍBA

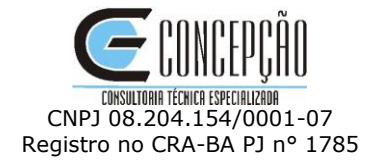

# Índice

| 1. Objetivo         | 3 |
|---------------------|---|
| 2. Telas de Acesso  | 3 |
| 3. Dados Cadastrais | 4 |
| 4. Equipe Técnica   | 7 |

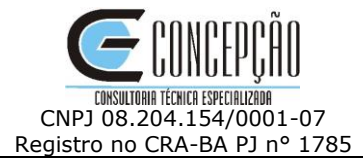

# 1. Objetivo

O documento a seguir tem por objetivo orientar o usuário sobre o ambiente de inscrição. O Portal de Inscrição é voltado para o Credenciamento de Pessoas Jurídicas para integrarem o cadastro de pessoas jurídicas prestadoras de serviços do Sebraetec Sebrae-PB.

# 2. Telas de Acesso

# 2.1. Pré-Condições

Possuir CNPJ. Poderão credenciar-se para prestar serviços ao SEBRAE/PB instituições científicas tecnológicas (ICT's), pessoas jurídicas legalmente constituídas no País- sociedades empresárias, sociedades simples (incluindo cooperativas) e SLU – Sociedade Limitada Unipessoal, operando há pelo menos 1 (um) ano, nos termos da legislação vigente.

# 2.2. Descrição

Nesta tela, a pessoa jurídica vai realizar o cadastro, **clicando no botão inscrição**, que serão explicados na continuação.

|                                                                                                    | Pessoa Jurídic |
|----------------------------------------------------------------------------------------------------|----------------|
| SEBRAE/PB - Credenciamento de Pessoas Jurídicas<br>05/06/2023<br>@ INSCRIÇÃO<br>PERIODO: 05/06/2023 08:00 - 05/08/2023 23:59<br>(# ATUALIZAR INSCRIÇÃO<br>PERIODO: 05/06/2023 08:00 - 05/08/2023 23:59 |                |
| osfor/2023<br>Anexo IV - Código de Ética                                                                                                    |                |
| os/os/2023<br>Anexos do Edital 01-2023                                                                                                    |                |
| os/os/zozz<br>Anexo II - Regulamento-Sebraetec                                                                                                    |                |
|                                                                                                    |                |
| os/oe/zozz<br>Anexo I - Guia Complementar SEBRAETEC PB                                                                                                    |                |

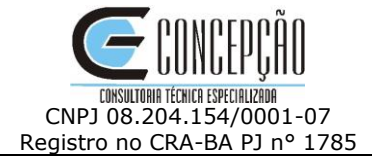

# 3. Dados Cadastrais

# 3.1. Descrição

Inserir os dados da empresa e do Representante Legal da pessoa jurídica

| RAZÃO SOCIAL:*          |                                                     | FA          | NTASIA:*              |                |             |
|-------------------------|-----------------------------------------------------|-------------|-----------------------|----------------|-------------|
|                         |                                                     |             |                       |                |             |
| CNP3:*                  | CLASSIFICAÇÃO:*                                     |             | SCRIÇÃO MUNICIPAL:*   | CNAE:*         | N° SÓCIOS:* |
| OBJETO:*                |                                                     |             |                       |                |             |
|                         |                                                     |             |                       |                |             |
| 1000<br>CEP.*           | ENDEDECO:*                                          |             |                       |                |             |
| (                       |                                                     |             |                       |                |             |
| COMPLEMENTO:            |                                                     | ESTADO:* MI | UNICÍPIO:*            | BAIRRO:*       |             |
| papet                   | TELEPONEA                                           | ÷ [         |                       | ÷              |             |
|                         |                                                     |             | )<br>()               |                | 0           |
| E-MAIL:*                |                                                     | E-          | MAIL 2:               |                |             |
| c175.                   |                                                     |             |                       |                |             |
|                         |                                                     |             |                       |                |             |
| Representant            | te Legal                                            |             |                       |                |             |
| NOME:"                  |                                                     | RC          | z*                    | ORG. EMISSOR:* | UE:*        |
| CPF:*                   | CARCO:*                                             | E-          | MAIL:*                |                |             |
|                         |                                                     |             |                       |                |             |
| DDD:*                   | TELEFONE:*                                          |             | :00                   | CELULAR:       |             |
| EX-EMPREGADO EX-DIRETO  | R OU EX-CONSEL HEIRO DO SEBDAE?*                    |             | TA DO DESLIGAMENTO.*  |                | SFRDAF/IIF* |
|                         |                                                     | +           |                       |                | •           |
| O REPRESENTANTE SERÁ O  | PREPOSTO? *                                         | PC          | DSSUI PREPOSTO? *     |                |             |
|                         |                                                     | +           |                       |                | +           |
| Preposto (Se            | houver)                                             | Pr          | 2-6                   | OPG FMISSOP*   | LIE-4       |
| (                       |                                                     |             |                       |                | •           |
| CPF:*                   | CARCO."                                             | E           | MAIL:*                |                |             |
|                         | 0                                                   |             |                       |                |             |
| DDD:*                   | TELEFONE:*                                          |             | DD:                   | CELULAR:       | \$          |
| EX-EMPREGADO, EX-DIRETO | R OU EX-CONSELHEIRO DO SEBRAE? *                    |             | ATA DO DESLIGAMENTO:* | SEBRAE/UF:*    |             |
|                         |                                                     | ÷           |                       |                | +           |
|                         |                                                     |             |                       |                |             |
| ampos obrigatorios      |                                                     |             |                       |                | > AVANÇAF   |
|                         |                                                     |             |                       |                |             |
|                         |                                                     |             |                       |                |             |
|                         | Fale Conosco                                        |             | NOME:                 | EMAIL:         |             |
|                         | Entre em contato conosco através do formulario ao l | ado         |                       |                |             |
|                         | <b>J</b> (71) 3013-8474                             |             | ASSUNTO:              |                |             |
|                         | 🐱 concepcao@concepcaoconcursos.com.br               |             | Escreva o a           | issunto        |             |
| <b>1</b> 000000000      |                                                     |             | Sua mensa             | agem           |             |
|                         |                                                     |             |                       |                |             |

1. **Razão social** - Campo texto que permitirá a digitação da Razão Social. Campo de preenchimento obrigatório.

2. **Nome fantasia** - Campo texto que permitirá a digitação do nome fantasia. Campo de preenchimento obrigatório.

3. CNPJ - Inserir o CNPJ da empresa a ser cadastrada. Campo de preenchimento obrigatório.

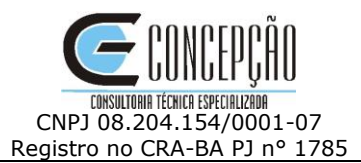

4. **Classificação da empresa** - Exibe uma lista com as opções, de preenchimento obrigatório. O sistema permitirá a seleção de apenas uma opção.

5. Inscrição Municipal - Campo texto de preenchimento obrigatório. Permitirá a digitação de até 15 caracteres.

6. **CNAE** - Campo texto que permite a digitação de até 20 caracteres. Campo de preenchimento obrigatório.

7. **Número de sócios** - Campo de preenchimento obrigatório que permite a digitação de até 5 caracteres. Aceita valor inteiro.

8. **Objeto da Empresa** - Descrição do Objeto Social. Campo texto que permitirá a digitação de até **1.000 mil caracteres**. Seu preenchimento é obrigatório.

# 9. Endereço da empresa

9.1. **CEP** - O portal Inscrição permite digitar o CEP da pessoa jurídica, sendo necessário preencher os complementos.

9.2. Endereço - Inserir o logradouro associado ao CEP. Campo de preenchimento obrigatório.

9.3. **Número e Complemento** - Permite a digitação do número/complemento. Campo de preenchimento não obrigatório.

9.4. Estado - Inserir a UF associada ao CEP. Campo de preenchimento obrigatório.

9.5. Município - Inserir a Cidade associada ao CEP. Campo de preenchimento obrigatório.

9.6. Bairro - Inserir o Bairro associado ao CEP. Campo de preenchimento obrigatório.

10. Telefone 1 - Esse telefone será obrigatório, podendo ser o telefone Celular.

11. Telefone 2 - Esse telefone não será obrigatório.

12. **E-mail 1** - Campo de preenchimento obrigatório que permite a digitação de até 50 caracteres.

13. **E-mail 2** - Campo de preenchimento não obrigatório que permite a digitação de até 50 caracteres.

14. **Site da empresa** - Campo de preenchimento não obrigatório que permite a digitação de até 100 caracteres.

# 15. Dados do Representante Legal

15.1. **Nome do Representante Legal** - Campo de preenchimento obrigatório que permite a digitação de até 100 caracteres.

15.2. **RG** - Campo de preenchimento obrigatório que permite a digitação de até 30 caracteres.

15.3. Órgão Expedidor - Campo de preenchimento obrigatório que permite a digitação de até 10 caracteres.

15.4. **CPF/MF** - Campo de preenchimento obrigatório que permite a digitação de até 11 caracteres, não é necessário incluir os pontos. Formatação: 99999999999

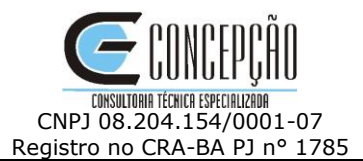

15.5. **Cargo** - Campo de preenchimento obrigatório que permite a digitação de até 50 caracteres.

15.6. **E-mail** - Campo de preenchimento obrigatório que permite a digitação de até 50 caracteres. O e- mail deve ser válido.

15.7. Telefone 1 - Esse telefone será obrigatório, podendo ser o telefone Celular.

15.8. Celular - Esse telefone não será obrigatório.

# 15.9. Ex-empregado do Sebrae

Esse campo exibirá as opções: Sim e Não. Campo de preenchimento obrigatório.

• Se for selecionada a opção SIM, deve ser preenchido a Data de Desligamento e qual Unidade do Sebrae.

• Se for selecionada a opção NÃO, o processo continua.

# 15.10. Este representante será o preposto?

Esse campo exibe as opções: Sim e Não. Campo de preenchimento obrigatório.

• Se for marcado "Não", o sistema apresentará uma área para o cadastro do preposto.

• Se for marcado "Sim", o processo continua, nesse caso a área para o preposto não será exibida.

Após preencher e conferir essa tela inicial, clicar em Avançar.

| CONCEPÇÃO CONSU                                         | ILTORIA TÉCNICA ESPECIALIZADA LTDA                                              |          | Pantaja.                                                       |                                        |             |
|---------------------------------------------------------|---------------------------------------------------------------------------------|----------|----------------------------------------------------------------|----------------------------------------|-------------|
| CNP3:*                                                  |                                                                                 | ]        | CONCEPÇÃO CONSULTOF                                            | AIS                                    |             |
|                                                         | CLASSIFICAÇÃO:*                                                                 |          | INSCRIÇÃO MUNICIPAL:*                                          | CNAE.*                                 | N° SÓCIOS:* |
|                                                         | Sociedade empresária                                                            | v        |                                                                | 702014                                 | 3 0         |
| BJETO:*                                                 |                                                                                 |          |                                                                |                                        |             |
| DESCREVER O OBJET                                       | TO SOCIAL DA EMPRESA                                                            |          |                                                                |                                        |             |
| 000                                                     |                                                                                 |          |                                                                |                                        |             |
| 000<br>:ep:*                                            | ENDEREÇO:"                                                                      |          |                                                                |                                        | NÚMERO:     |
| 41810012                                                | AV. PROFESSOR MAGALHÄES NETO                                                    |          |                                                                |                                        | 1856 0      |
| OMPLEMENTO:                                             |                                                                                 | ESTADO:* | MUNICÍPIO:*                                                    | BAIRRO:*                               |             |
| TK TOWER                                                |                                                                                 | (BA ●    | SALVADOR                                                       | • PITUBA                               |             |
| DDD:*                                                   | TELEFONE:"                                                                      |          | DDD:                                                           | CELULAR:                               |             |
| 71                                                      | 30138474                                                                        |          | 71                                                             |                                        | 0           |
| -MAIL:*                                                 |                                                                                 |          | E-MAIL 2:                                                      |                                        |             |
| CONCEPCAO@CONC                                          | EPCAOCONCURSOS.COM.BR                                                           |          |                                                                |                                        |             |
| ITE:                                                    |                                                                                 |          |                                                                |                                        |             |
| 2000:*<br>71                                            | CARGO*<br>DIFETORA<br>TELFORE*<br>0 (3038474<br>00 00 EX-CORELHEIRO DO SEBBAE?* | 0        | E-MAIL*<br>CONCEPCAO@CONCEPC<br>DDD:<br>DATA DO DESLIGAMENTO:* | AOCONCURSOS.COM BR                     | SEBRAE/UF*  |
| X-EMPREGADO, EX-DIRET                                   |                                                                                 |          |                                                                |                                        | 0           |
| Não                                                     |                                                                                 |          |                                                                |                                        |             |
| Não<br>REPRESENTANTE SERÁ C                             | D PREPOSTO? *                                                                   |          | POSSUI PREPOSTO? *                                             |                                        |             |
| IX-EMPREGADO, EX-DIRET<br>Não<br>d redresentante será c | 9 PREPOSITO?*                                                                   | •        | POSSUI PREPOSTO? *                                             |                                        | •           |
| EX-EMPRECADO, EX-DIRET<br>Não<br>D REPRESENTANTE SERÁ C | Fale Conosco                                                                    | •        | Possul PBEPOSTO? *                                             | : емап.                                | •           |
| A: EMPREGADO, EX-OIRET<br>Não<br>D BEPRESENTANTE SERÁ C | Fale Conosco<br>Entre em contato conosco através do formulario                  | e lado   | Possul PREPostor *<br>Nito                                     | s EMAIL:                               | • > AVANÇAR |
| x.em/recado, εx.oliert<br>Não<br>Βερθεσειταντε sebá c   | Fale Conosco<br>Entre em contato conceco através do formulario                  | ao lado  | Nao<br>Nom<br>Leser<br>Assu                                    | S EMAILS<br>Wa seu Nome Cscrev<br>VTO: | a seu Email |

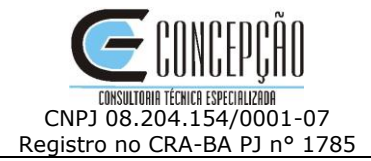

# 4. Equipe Técnica

# 4.1. Descrição

Área que permite o cadastro dos membros da equipe técnica, as áreas, com o tema, subtema e ficha técnica.

Ao incluir o Profissional, a empresa poderá relacionar e incluir as fichas técnicas a cada profissional indicado.

| Drofissionais | etec - credenciamento de l | Pessoas Junuicas |   |                   |  |
|---------------|----------------------------|------------------|---|-------------------|--|
| NOME*         |                            | CPF.*            | 0 | DATA NASCIMENTO:* |  |
| Área          |                            |                  |   |                   |  |
| тема          | \$UBTEMA                   |                  | * |                   |  |
| FICHA TÉCNICA | •                          |                  |   |                   |  |
|               |                            |                  |   |                   |  |
| > ADICIONAR   |                            |                  |   |                   |  |

Para cadastrar um novo profissional, clicar em Incluir Profissional.

Após a inclusão da equipe técnica, clicar em finalizar.

4 Atendimento: Segunda a sexta das 08h às 12h e 13h às 17h

| -                                      | 194                                                                                                    |                                |               | -                                                                               |                                                | 3                               |
|----------------------------------------|----------------------------------------------------------------------------------------------------|--------------------------------|---------------|---------------------------------------------------------------------------------|------------------------------------------------|---------------------------------|
| 0.4                                    |                                                                                                    | P                              | MA KO         |                                                                                 |                                                |                                 |
| 2.4 12                                 |                                                                                                    |                                |               | d'h                                                                             |                                                | Inscriço                        |
| EBRAE/PB 2                             | 023 - Sebraetec - Credenci                                                                                         | iamento de Pesso               | oas Jurídicas |                                                                                 |                                                |                                 |
| Profissionais                          |                                                                                                    |                                |               |                                                                                 |                                                |                                 |
| NOME:"                                 |                                                                                                    |                                | CPF:*         |                                                                                 | DATA NASCIMENTO:"                              |                                 |
| RUBIA CRISTINA                         |                                                                                                    |                                | 441404529     |                                                                                 | 09/09/1983                                     |                                 |
| Área                                   |                                                                                                    |                                |               |                                                                                 |                                                |                                 |
| TEMA                                   |                                                                                                    | SUBTEMA                        |               |                                                                                 | Ficha Técnica                                  |                                 |
|                                        | \$                                                                                                    |                                |               | •                                                                               | Desenvolvimento de Novos Produtos Alimentícios |                                 |
| FICHA TÉCNICA                          | .)                                                                                                    |                                |               |                                                                                 | Modelagem, Encaixe e Plotagem                  |                                 |
|                                        | \$                                                                                                    |                                |               |                                                                                 | Certificação conforme norma ABNT NBR ISSO 2110 | 11.2014 – Turismo de Aventura – |
|                                        |                                                                                                    |                                |               |                                                                                 | Sistemas de gestão de segurança – Requisitos   |                                 |
| ADICIONAR                              |                                                                                                    |                                |               |                                                                                 |                                                |                                 |
|                                        |                                                                                                    |                                |               |                                                                                 |                                                |                                 |
| +ALTERAR PROFISSIO                     | INAL                                                                                                    |                                |               |                                                                                 |                                                |                                 |
|                                        |                                                                                                    |                                |               |                                                                                 |                                                |                                 |
| Profissiona                            | is Adicionados                                                                                                    |                                |               |                                                                                 |                                                |                                 |
| Nome do Profissional                   |                                                                                                    | CPF                            |               | Data Nascime                                                                    | nto                                            |                                 |
| RUBIA CRISTINA                         |                                                                                                    | 441404529                      |               | 09/09/1983                                                                      |                                                | 2' 1                            |
|                                        |                                                                                                    |                                |               |                                                                                 |                                                |                                 |
|                                        |                                                                                                    |                                |               |                                                                                 |                                                |                                 |
| ampos Obrigatórios:                    |                                                                                                    |                                |               |                                                                                 |                                                | > FINALIZAR                     |
|                                        |                                                                                                    |                                |               |                                                                                 | · · · · · ·                                    |                                 |
|                                        |                                                                                                    |                                |               |                                                                                 |                                                |                                 |
|                                        |                                                                                                    |                                |               |                                                                                 |                                                |                                 |
|                                        |                                                                                                    |                                |               |                                                                                 |                                                |                                 |
|                                        | Fale Conosco                                                                                                    |                                |               | NOME:                                                                           | EMAIL:                                         |                                 |
|                                        | Fale Conosco<br>Entre em contato conosco através do form                                                           | ulario ao lado                 |               | NOME:<br>Escreva seu M                                                          | EMAIL:                                         |                                 |
|                                        | Fale Conosco<br>Entre em contato conosco através do form<br>(71) 3013-8474                                         | ulario ao lado                 |               | NOME:<br>Escreva seu M<br>ASSUNTO:                                              | EMAIL:                                         |                                 |
| _                                      | Fale Conosco<br>Entre em contato conosco através do form<br>(7) 3013-8474<br>concepcao@concepcaoconcursos.com      | ulario ao lado<br>n. <b>br</b> |               | NOME:<br>Escreva seu M<br>ASSUNTO:<br>Escreva o ass                             | Iome Escreva seu Emai                          |                                 |
| N onuorpo <u>ňo</u>                    | Fale Conosco<br>Entre em contato conosco através do form<br>J (71) 3013-8474<br>Concepcao@concepcaoconcursos.com   | ulario ao lado<br>n.br         |               | NOME:<br>Escreva seu 1<br>ASSUNTO:<br>Escreva o ass<br>MENSAGEM:                | EMAIL:<br>Iome Escreva seu Emai                |                                 |
| <b>Z</b> concepc <u>ão</u>             | Fale Conosco<br>Entre em contato conosco através do form<br>J (71) 3013-8474<br>Concepcao@concepcaoconcursos.com   | ulario ao lado<br>n.br         |               | NOME:<br>Escreva seu h<br>ASSUNTO:<br>Escreva o ass<br>MENSACEM:<br>Sua mensage | EMAIL:<br>lome Escreva seu Email<br>unto<br>Im |                                 |
| ECONCEPÇÃO<br>JUDRA HEMICA ESPECIALIMA | Fale Conosco<br>Entre em contato conosco através do form<br>J (71) 3013-8474<br>S concepcao@concepcaoconcursos.con | ulario ao lado<br>n.br         |               | NOME:<br>Escreva seu 1<br>ASSUNTO:<br>Escreva o ass<br>MENSACEM:<br>Sua mensage | EMAIL:<br>kome Escreva seu Email<br>unto m     |                                 |

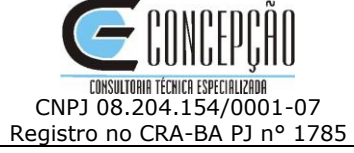

| Confirmação                    | Cadastral                                                                       |                                 |                      |                                                                                                    |                       |  |
|--------------------------------|---------------------------------------------------------------------------------|---------------------------------|----------------------|----------------------------------------------------------------------------------------------------|-----------------------|--|
| CONCEPÇÃO CONSULT              | TORIA TÉCNICA ESPECIALIZADA LTDA                                                |                                 | CONCEPÇÃO CONS       | SULTORIA                                                                                                    |                       |  |
| CNPJ:                          |                                                                                 | CLASSIFICAÇÃO:                  |                      |                                                                                                    |                       |  |
| 8204154000107                  |                                                                                 | Sociedade empresária            |                      |                                                                                                    |                       |  |
| 01000                          |                                                                                 | 702014                          |                      | N° SÓCIOS:                                                                                                    |                       |  |
| OBJETO:<br>DESCREVER O OBJETC  | D SOCIAL DA EMPRESA                                                             |                                 |                      |                                                                                                    |                       |  |
| CEP:                           | ENDEREÇO:                                                                       |                                 |                      |                                                                                                    | A                     |  |
| 41810012                       | AV. PROFESSOR MAGALHA                                                           | COMPLEMENTO:                    |                      |                                                                                                    |                       |  |
| 1856                           | TK TOWER                                                                        |                                 |                      |                                                                                                    |                       |  |
| UF:                            | MUNICÍPIO:                                                                      |                                 |                      | BAIRRO:                                                                                                    |                       |  |
| ВА                             | SALVADOR                                                                        | SALVADOR                        |                      | PITUBA                                                                                                    |                       |  |
| 71                             | 30138474                                                                        |                                 | 71                   | CELULAR:                                                                                                    |                       |  |
| E-MAIL:                        |                                                                                 |                                 | E-MAIL2:             | Contraction of the second second seco |                       |  |
| CONCEPCAO@CONCE                | PCAOCONCURSOS.COM.BR                                                            |                                 |                      |                                                                                                    |                       |  |
| SITE:                          |                                                                                 |                                 |                      |                                                                                                    |                       |  |
| WWW.CONCEPCAOCO                | INCURSOS.COM.BR                                                                 |                                 |                      |                                                                                                    |                       |  |
| Representant                   | e Legal                                                                         |                                 | RG:                  | ORG. EMISSOR:                                                                                                    | UF:                   |  |
| MARIA LUIZA MACEDO             | ) CRUZ                                                                          |                                 | 00000                | SSP                                                                                                    | BA                    |  |
| CPF:                           | CARGO:                                                                          |                                 | E-MAIL:              |                                                                                                    |                       |  |
| 1940635500                     | DIRETORA                                                                        |                                 | CONCEPCAO@CON        | ICEPCAOCONCUR505.COM.BR                                                                                                    |                       |  |
| 71                             | 30138474                                                                        |                                 | DDD:                 | CELULAR:                                                                                                    |                       |  |
| EX-EMPREGADO, EX-DIRETOR       | R OU EX-CONSELHEIRO DO SEBRAE?:                                                 |                                 | DATA DO DESLIGAMENTO | D:                                                                                                    | SEBRAE/UF:            |  |
| NÃO                            |                                                                                 |                                 |                      |                                                                                                    |                       |  |
| O REPRESENTANTE SERÁ O P       | PREPOSTO?                                                                       |                                 | POSSUI PREPOSTO?     |                                                                                                    |                       |  |
| Droficcionaic                  | Adicionados                                                                     |                                 |                      |                                                                                                    |                       |  |
| Nome do Professional           | Adicionados                                                                     | CPE                             |                      | Data Nascimento                                                                                                    |                       |  |
| RUBIA CRISTINA                 |                                                                                 | 441404529                       |                      | 09/09/1983                                                                                                    |                       |  |
|                                |                                                                                 |                                 |                      |                                                                                                    |                       |  |
| Ficha Técnica                  | · Constant de Product - Proventieren de la                                      | Name Providence Allowerski obse |                      |                                                                                                    |                       |  |
| Design > Design de Produto > h | > Desenvolvimento de Produto > Desenvolvimento de Mordelanem Encaixe e Plotanem | Novos Produtos Alimenticios     |                      |                                                                                                    |                       |  |
| Design > Design de Produco > N | Modelagen, Endalve e Plotagen                                                   |                                 |                      |                                                                                                    |                       |  |
|                                |                                                                                 |                                 |                      |                                                                                                    |                       |  |
| ( VOLTAR                       |                                                                                 |                                 |                      |                                                                                                    | ✓ CONFIRMAR INSCRIÇÃO |  |
|                                |                                                                                 |                                 |                      |                                                                                                    |                       |  |
|                                |                                                                                 |                                 |                      |                                                                                                    |                       |  |
|                                |                                                                                 |                                 |                      |                                                                                                    |                       |  |
|                                | Fale Conosco                                                                    |                                 |                      | NOME: EM                                                                                                    | AIL:                  |  |
|                                | Entre em contato conosco através do f                                           | formulario ao lado              |                      |                                                                                                    |                       |  |
|                                | 🤳 (71) 3013-8474                                                                |                                 |                      | ASSUNTO:                                                                                                    |                       |  |
|                                | 🐱 concepcao@concepcaoconcurso:                                                  | s.com.br                        |                      | Escreva o assunto                                                                                                    |                       |  |
| <b>Т</b> еплегоебо             |                                                                                 |                                 |                      | Sua mensagem                                                                                                    |                       |  |
|                                |                                                                                 |                                 |                      |                                                                                                    |                       |  |
| UIIULP\JIIU                    |                                                                                 |                                 |                      |                                                                                                    |                       |  |

Confirmado a inscrição, a empresa receberá no e-mail cadastrado a confirmação da Inscrição e os dados de acesso com login e senha.